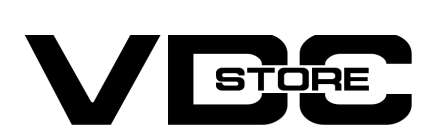

# **Store Locator Extension For Magento 2**

## User Guide

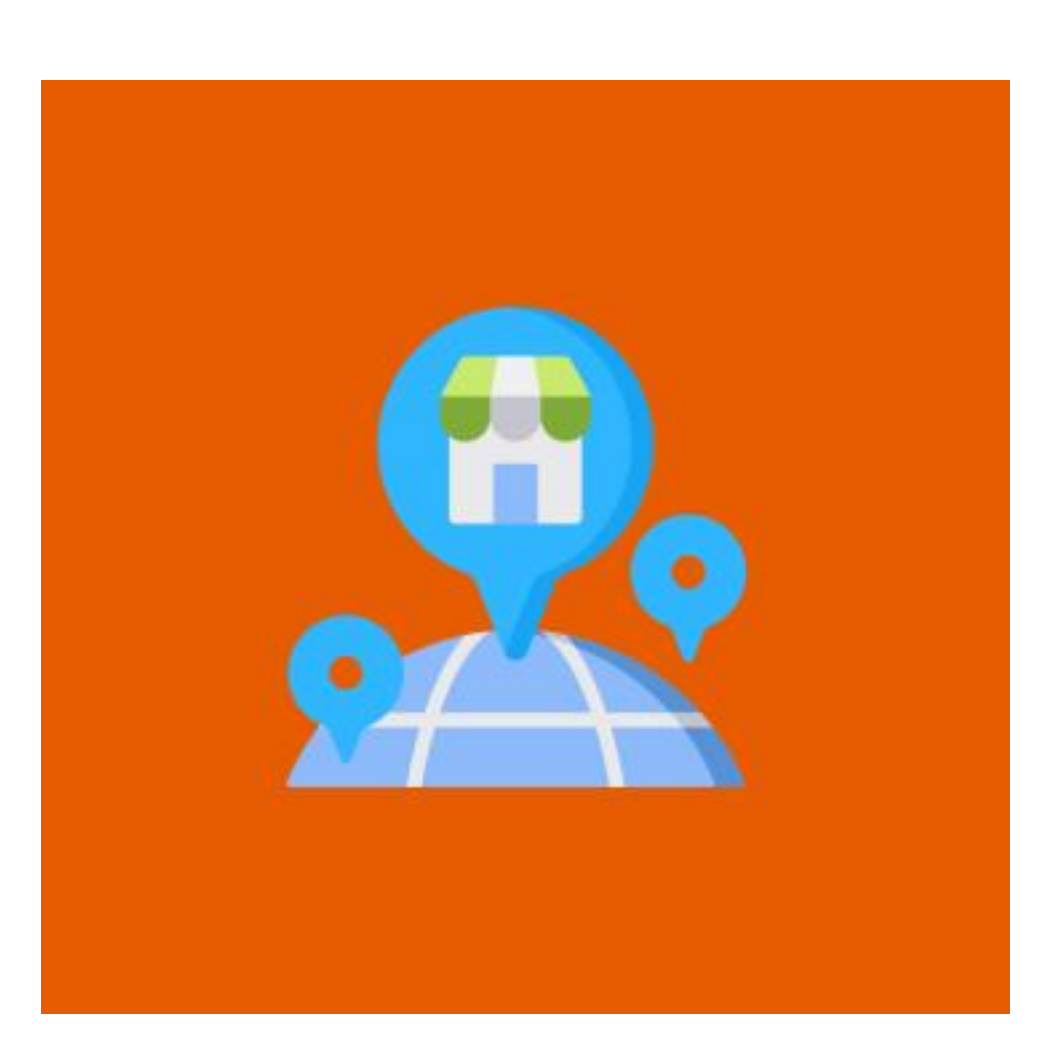

By displaying all store locations on a separate page, the Magento 2 Store Locator extension assists customers in locating all physical stores more efficiently.Store Locator, when integrated with Google Maps, provides more concise results for wonderful experiences

# **Features**

- Add, edit, and delete store location information such as addresses and images.
- Show the store's opening and closing times, as well as lunch breaks.
- Display the working and closing days of the store.
- Search functionality for current location and nearby stores
- Make Google Maps your default map.
- Each location will be labeled with an image and a brief description.
- Mark each location with an image and a brief description

# Installation

- $\gg$  Download the zip file
- Extract it and put it into /app/code/
- $\gg$  Open Cli in the Magento directory and follow the below commands

# **CLI Commands**

- → php bin/magento setup:upgrade
- → php bin/magento setup:di:compile
- → php bin/magento setup:static-content:deploy
- → php bin/magento cache:clean
- → php bin/magento cache:flush

# How to configure

## Step 1

| VDC STORE                                               | ^               | Configuration                                  |                                                                                                    | $\odot$ |
|---------------------------------------------------------|-----------------|------------------------------------------------|----------------------------------------------------------------------------------------------------|---------|
| Store Locator                                           |                 | Store Locator Enable<br>[store view]           | Yes                                                                                                    |         |
| GENERAL                                                 | ~               | Google API Key<br>[store view]                 | AlzaSyBa9hWOP41ry2SCdBirV6FOaOsAn5INqzw                                                                     |         |
| CATALOG                                                 | ~               |                                                | Please use this Page to get a key.<br>This Page This page would help you to check what APIs are<br>enabled. |         |
| SECURITY                                                | ~               | Default Location Latitude<br>[store view]      | 23.020976864139595                                                                                          |         |
| CUSTOMERS                                               | ~               | Default Location Longitude<br>[store view]     | 72.57308860786506                                                                                           |         |
| SALES                                                   | ~               | Default Location Message<br>[store view]       | Welcome to store Locator!                                                                                   |         |
| SERVICES                                                | ~               | Map Zoom<br>[store view]                       | 14                                                                                                    |         |
| ADVANCED                                                | ~               |                                                | The initial resolution at which a map will be displayed.                                                    |         |
| <ul> <li>→ Go to Store</li> <li>→ Store Loca</li> </ul> | es > (<br>tor E | Configuration> VDC ST<br>nable: Enable/disable | ORE.<br>the extension                                                                                       |         |

- → Google API Key: This setting is only relevant for store owners who have customer -heavy stores with 25k+ Google Map loads per day; You do not need to enter the Google Maps API if you do not have this many loads.
- → Default Location Latitude: Enter the Latitude of the store's location.
- → Default Location Longitude: Enter the Longitude of the store's location.
- → Default Location Message: The default Welcome message will be shown on Google Maps.

#### Step 2

| Ŵ               | VDCSTORE | m(s) have been scheduled for update.                                                                                                    | View Details | System Messages: 13 |
|-----------------|----------|----------------------------------------------------------------------------------------------------|--------------|---------------------|
| DASHBOARD       | Location |                                                                                                    | Q            | 📫 上 admir           |
| \$<br>SALES     | Schedule |                                                                                                    |              | Save Config         |
| CATALOG         |          |                                                                                                    |              |                     |
| CUSTOMERS       |          | ^ Configuration                                                                                                    |              |                     |
|                 |          | Store Locator Enable<br>[store view] Yes                                                                                                    | •            |                     |
|                 |          | Google API Key<br>[store view] AlzaSyBa9hWOP41ry2SCdBirV6FOaOsAn5IN<br>Please use this Page to get a key.                                                                                                    | qzw          |                     |
| ₩ <b>¤</b><br>¢ |          | This Page This page would help you to check what AP<br>enabled.                                                                                                    | s are        |                     |
| VDCSTORE        |          | Contraction Latitude [store view] 23.020976864139595                                                                                                    |              |                     |
| REPORTS         |          | Contemporaries Contemporaries Contem |              |                     |
|                 |          |                                                                                                    |              |                     |

- → Once the extension is enabled, the above-shown custom menu will be displayed.
  → Location and Schedule are the sub-menu options.
- → Upon clicking on the "Location", the user can edit/delete and add new locations.

# **Location Grid**

#### Step 3

| or   | e Loo      | cator        |                      |        |                                                                  |          |                                               |                    | Add new Location  |
|------|------------|--------------|----------------------|--------|------------------------------------------------------------------|----------|-----------------------------------------------|--------------------|-------------------|
| ctio | ns<br>ID 4 | ▼ 3 recol    | rds found<br>Picture | Status | Store View                                                       | Position | ▼ Filters         20       ▼         Latitude | Default V eer page | View - Columns    |
|      | 12         | Ruth Graham  | <u>2</u>             | Active | Main Website<br>Main Website Store<br>Default Store View<br>yell | 1        | 21.749603754587454                            | Select 🔺<br>Edit   | 72.1366403689416  |
|      | 12         |              |                      |        |                                                                  |          |                                               |                    |                   |
|      | 12         | Elijah Sharp |                      | Active | Main Website<br>Main Website Store<br>Default Store View         | 4        | 21.177496824854558                            | Delete<br>Select 🔻 | 72.81218521082643 |

 $\rightarrow$  The saved data will be displayed in the tabular grid as shown in the image.

#### Step 4

| Store General Information 📝 |                                                                                                    | $\odot$ |
|-----------------------------|----------------------------------------------------------------------------------------------------|---------|
| Location Name               | * Ruth Graham                                                                                          |         |
| Status                      | * Yes                                                                                                  |         |
| Store View                  | <ul> <li>Main Website</li> <li>Main Website Store</li> <li>Default Store View</li> <li>yell</li> </ul> |         |
| Position                    | 1                                                                                                    |         |

→ Enter the general information of the store like Location name, status, store view and position that you want the selected store to be displayed on.

| Step 5            |                                                                                                    |  |  |  |  |  |
|-------------------|----------------------------------------------------------------------------------------------------|--|--|--|--|--|
| Short Description | Dolorum tempore sun                                                                                                    |  |  |  |  |  |
| Description       | Show / Hide Editor                                                                                                    |  |  |  |  |  |
|                   | $\checkmark$ $\land$ Paragraph $\checkmark$ 14px $\checkmark$ $\updownarrow$ $\land$ $\land$ $\land$ $\land$ $\land$ $\land$ $\land$ $\land$ $\land$ $\land$  |  |  |  |  |  |
|                   | $B \ I \ \lor \ \equiv \ \equiv \ \equiv \ \exists \ \vDash \ \checkmark \ \varnothing \ \boxtimes \ \boxplus \ \land \ \Omega \ \textcircled{\$}$            |  |  |  |  |  |
|                   | (x)                                                                                                    |  |  |  |  |  |
|                   | Lorem Ipsum has been the industry's standard dummy text ever since the 1500s,<br>when an unknown printer took a galley of type and scrambled it to make a typ |  |  |  |  |  |
|                   | P POWERED BY TINY                                                                                                    |  |  |  |  |  |

→ Enter the short and long description of the store

Website URL

### Step 6

| Store Address  |                              |
|----------------|------------------------------|
| Country        | India 💌                      |
| State/Province | Please Select State/Province |
| City           | fdfd                         |
| Zipcode        | 324324                       |
| Address        | adsaf                        |
| Phone Number   | (123) 456-7890               |
| E-mail Address | jaypatel123@gmail.com        |

https://www.dutud.org

| $\rightarrow$ Enter the store a | address and contact details as prompted.                                                                                                    |  |
|---------------------------------|----------------------------------------------------------------------------------------------------|--|
| Step 7                          |                                                                                                    |  |
| Store Location on Map           |                                                                                                    |  |
| Latitude                        | * 21.749603754587454<br>Valid latitudes values are from -85 to 85 degrees.                                                                                                    |  |
| longitude                       | <ul> <li>* 72.1366403689416</li> <li>Valid longitudes values are from -180 to 180 degrees.</li> </ul>                                                                                                    |  |
| Marker Image                    | <ul> <li>* Upload Select from Gallery</li> <li>Maximum file size: 2 MB. Allowed file types: JPG, GIF, PNG.</li> <li>Image will be resized to 27x43 px. Allowed file types : jpg jpeg gif png. Gif can have only one frame.</li> </ul> |  |
|                                 | 2151073738_1.jpg<br>1000695                                                                                                    |  |

 $\odot$ 

- → Enter the latitude and longitude of the nearby stores.
- $\rightarrow$  Upload the image that you want the store to be identified from.

#### Step 8

| Store Media Gallery 📝 |                                                                                                    |                                                                                                    | $\odot$ |
|-----------------------|----------------------------------------------------------------------------------------------------|----------------------------------------------------------------------------------------------------|---------|
| Images of Location    | UploadSelect from GalleMaximum file size: 2 MB. Allowed filImage will be resized to 27x43 px. AllowImage will be resized to 27x43 px. AllowImage will b | ery<br>le types: JPG, GIF, PNG.<br>weed file types : jpg jpeg gif png. Gif can have only one frame.<br>$ \qquad \qquad \qquad \qquad \qquad \qquad \qquad \qquad \qquad \qquad \qquad \qquad \qquad \qquad \qquad \qquad \qquad \qquad \qquad$ |         |
| Store Schedule 🖍      | test13 v                                                                                                    |                                                                                                    | $\odot$ |

- $\rightarrow$  Upload the store images/identifier images in the store media gallery.
- → Select the desired schedule which will display the store's opening/closing times etc.

## **Location Grid**

#### Step 9

| Schedule          |                 | Q 🗯                                                                                                    | 🕽 💄 admin 🗸 |
|-------------------|-----------------|----------------------------------------------------------------------------------------------------|-------------|
|                   |                 | Add no                                                                                                    | ew Schedule |
| ✓ You saved the S | ichedule.       |                                                                                                    |             |
|                   |                 | <b>Filters</b> Oefault View •                                                                                                    | 🔅 Columns 👻 |
| Actions           | 3 records found | 20 🔻 per page <                                                                                                    | 1 of 1 >    |
|                   | 4 schedule_name | Schedule                                                                                                    | Action      |
| 2                 | test13          | Monday :<br>10:00 - 19:31<br>14:30 - 15:10<br>10:04 - 19:48<br>14:14 - 15:18<br>10:00 - 19:18<br>14:11 - 15:17<br>10:15 - 18:07<br>15:17 - 16:15<br>10:17 - 18:18<br>15:10 - 16:18<br>16:00 - 00:00<br>18:00 - 00:00<br>00:00 - 00:00 | Select 🕶    |

#### $\rightarrow$ The schedules can be edited, deleted or added here.

#### Step 10

| New Schedule        |           | ← Back | Save and Continue Edit | Save Schedule |
|---------------------|-----------|--------|------------------------|---------------|
| General Information |           |        |                        |               |
| Schedule Name       | Schedule1 |        |                        |               |
| Monday              |           |        |                        | $\odot$       |
| Tuesday             |           |        |                        | $\odot$       |
| Wednesday           |           |        |                        | $\odot$       |
| Thursday            |           |        |                        | $\odot$       |
| Friday              |           |        |                        | $\odot$       |
| Saturday            |           |        |                        | $\odot$       |
| Sunday              |           |        |                        | $\odot$       |

### $\rightarrow$ This is the representation of the schedule name list that the user will be able to see.

### Step 11

| Monday          |        |      | $\odot$ |
|-----------------|--------|------|---------|
| Monday Schedule | Open 💌 |      |         |
| Open Time       | 00 •   | 00 - |         |
| Start of Break  | 00 •   | 00 💌 |         |
| End of Break    | 00 •   | 00 💌 |         |
| Close Time      | 00 •   | 00 💌 |         |

 $\rightarrow$  Enter the details of the store's schedule as shown in the image.

# The Frontend

### Step 12

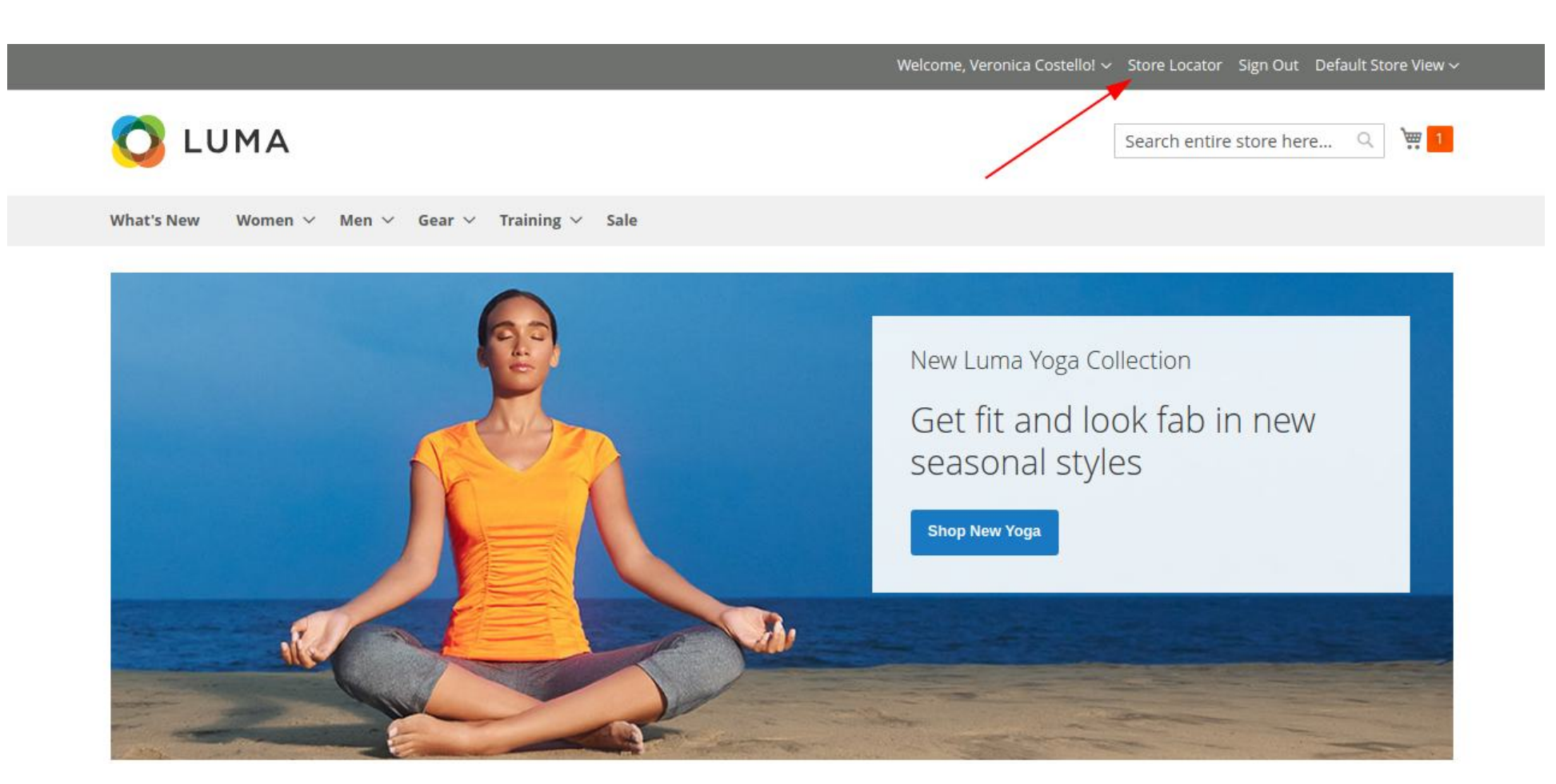

→ The link of the store locator will be displayed on the front end site as pointed out in the image.

### Step 13

Step 14

Store Locator

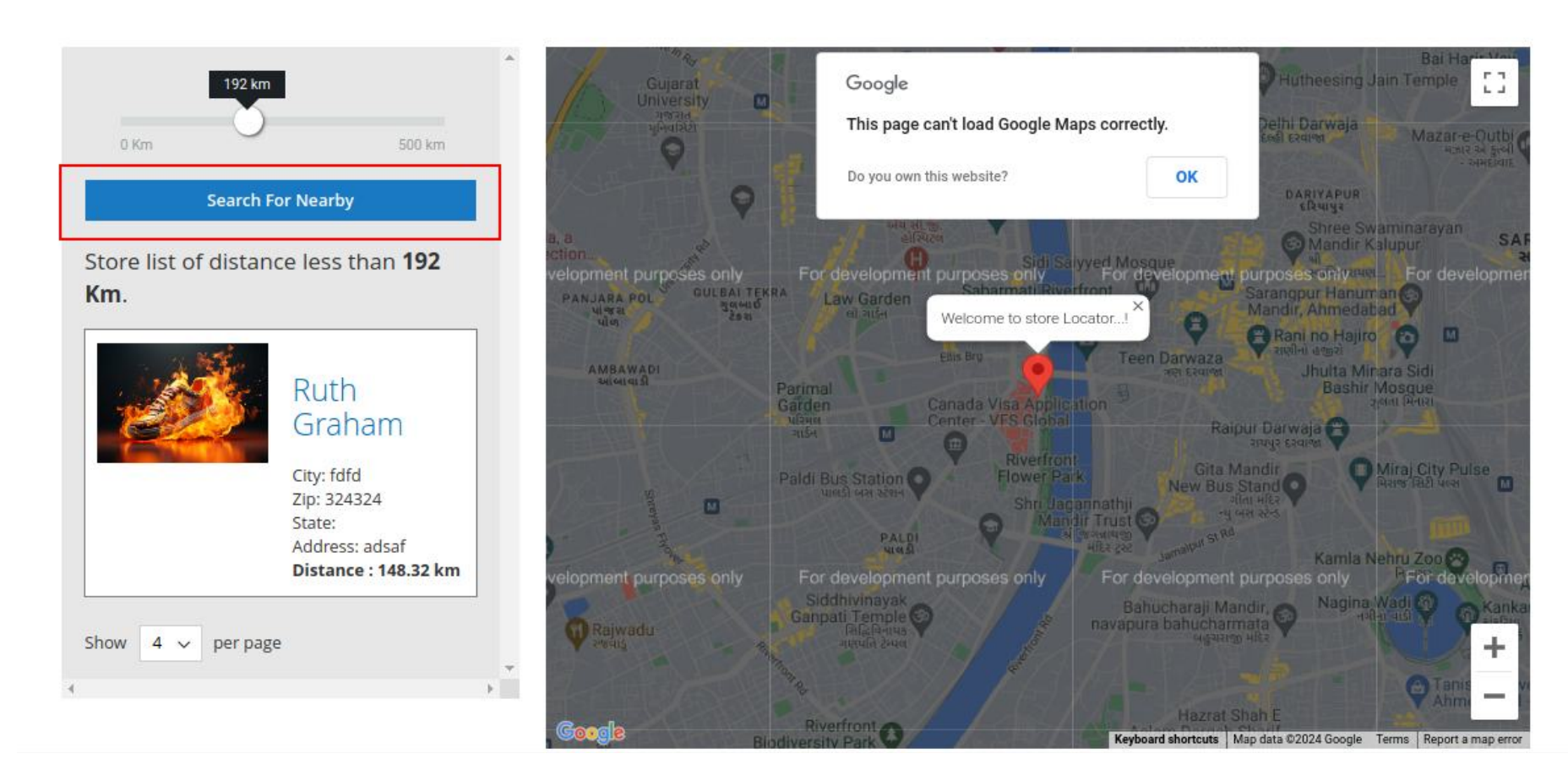

- → Upon setting the distance radius and clicking on "Search For Nearby", the saved stores within that radius will be shown on the map.
- → The latitude and longitude added in the configuration will be counted as the current location by default.

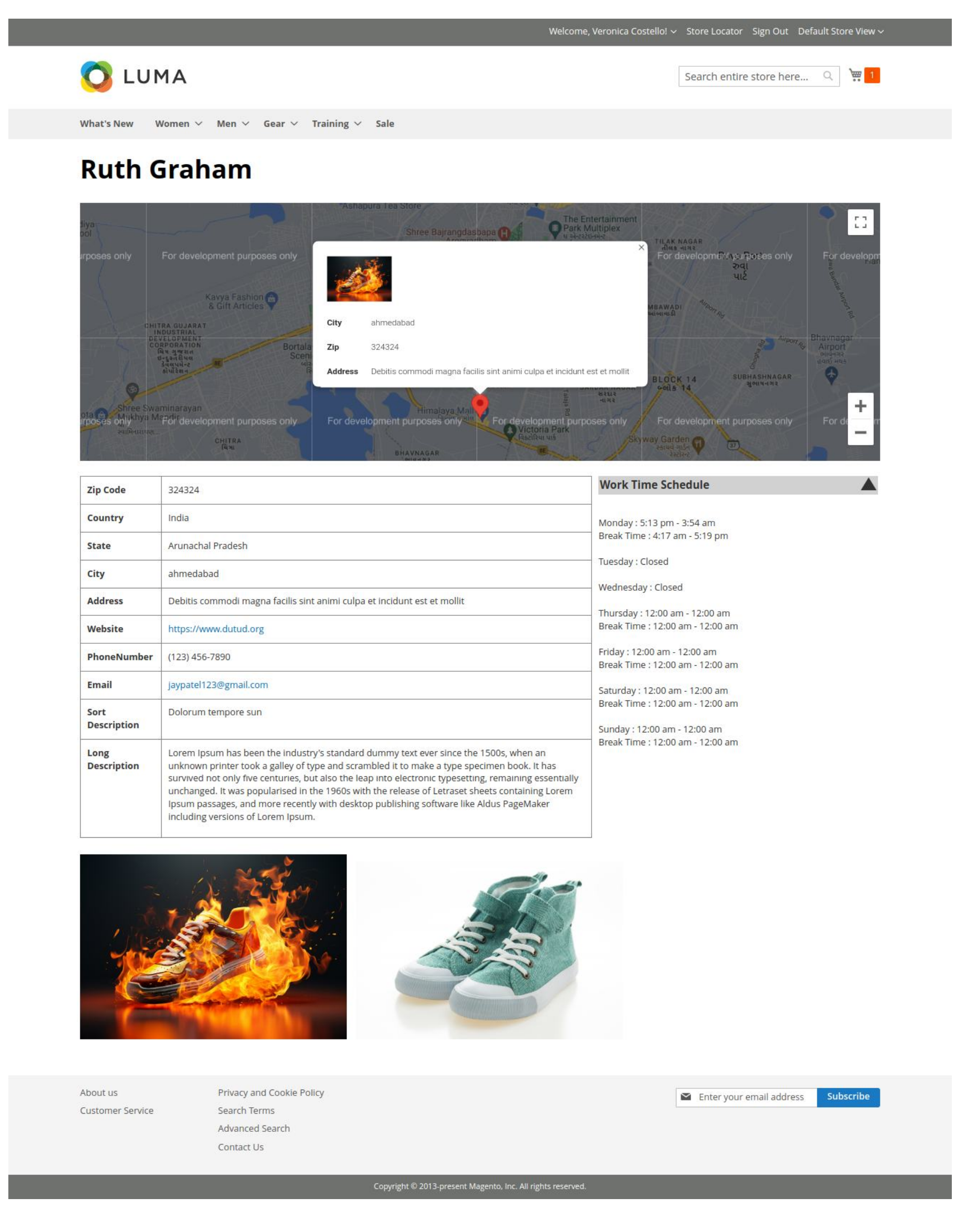

→ The entire store details entered in the configuration will be displayed as per the above image.

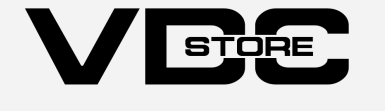